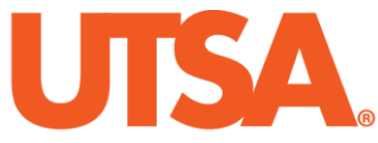

# The University of Texas at San Antonio<sup>™</sup>

The Cyber Center for Security and Analytics

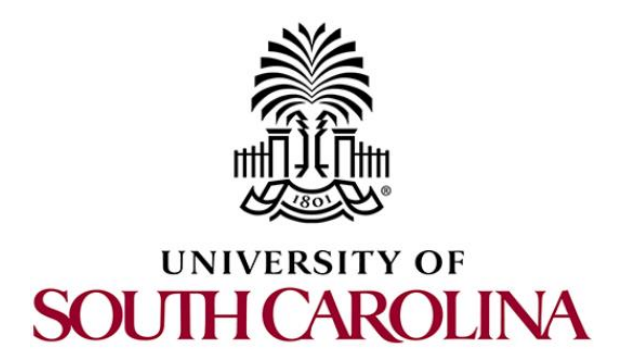

# **ZEEK INSTRUSION DETECTION SERIES**

# Lab 7: Introduction to Zeek Signatures

Document Version: 03-13-2020

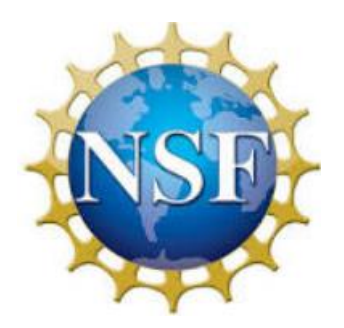

Award 1829698 "CyberTraining CIP: Cyberinfrastructure Expertise on High-throughput Networks for Big Science Data Transfers"

# Contents

| Overview                                                         |
|------------------------------------------------------------------|
| Objectives                                                       |
| Lab topology                                                     |
| Lab settings                                                     |
| Lab roadmap4                                                     |
| 1 Introduction to Zeek signatures 4                              |
| 1.1 Zeek signature format 5                                      |
| 1.2 Creating and using Zeek signatures5                          |
| 1.3 Zeek's default signature framework 6                         |
| 2 Log file analysis using Zeek signatures 8                      |
| 2.1 Starting a new instance of Zeek 8                            |
| 2.2 Viewing a premade Zeek signature file                        |
| 2.3 Executing the premade Zeek signature file 10                 |
| 3 Executing Zeek signature matching for network traffic analysis |
| 3.1 Modifying the premade Zeek signature file12                  |
| 3.2 Executing the updated Zeek signature file14                  |
| 3.3 Closing the current instance of Zeek 15                      |
| References                                                       |

#### Overview

This lab covers Zeek's signature framework language. It introduces what network traffic signatures are and how they are matched to identify specific network events. This lab then reviews premade signature files and provides example usage for analysis.

# **Objectives**

By the end of this lab, students should be able to:

- 1. Develop signatures using Zeek's signature framework.
- 2. Analyze processed log files using Zeek signatures.
- 3. Modify log streams for creating additional events and notices based on signatures.

# Lab topology

Figure 1 shows the lab topology. The topology uses 10.0.0.0/8 which is the default network assigned by Mininet. The *zeek1* and *zeek2* virtual machines will be used to generate and collect network traffic.

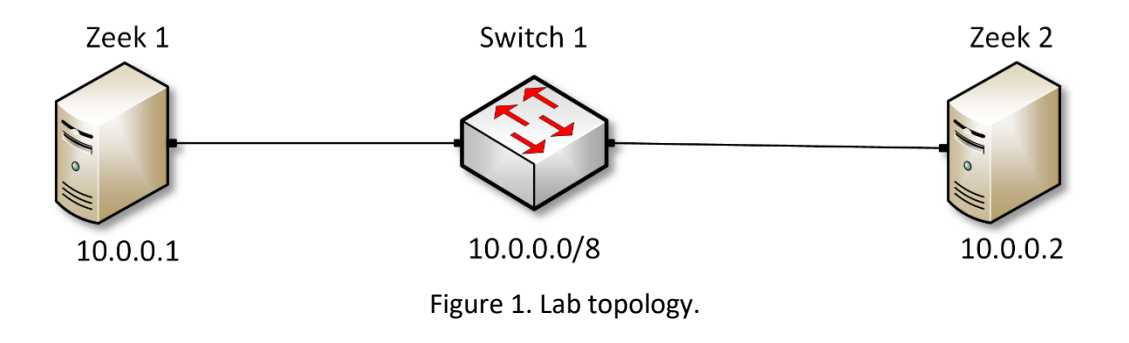

# Lab settings

The information (case-sensitive) in the table below provides the credentials necessary to access the machines used in this lab.

| Device | Account | Password |
|--------|---------|----------|
| Client | admin   | password |

| Table 1. Creder | ntials to access | the Client machine |
|-----------------|------------------|--------------------|
|-----------------|------------------|--------------------|

| Variable Name           | Absolute Path                            |
|-------------------------|------------------------------------------|
| \$ZEEK_INSTALL          | /usr/local/zeek                          |
| \$ZEEK_TESTING_TRACES   | /home/zeek/zeek/testing/btest/Traces     |
| \$ZEEK_PROTOCOLS_SCRIPT | /home/zeek/zeek/scripts/policy/protocols |

Table 2. Shell variables and their corresponding absolute paths.

# Lab roadmap

This lab is organized as follows:

- 1. Section 1: Introduction to Zeek signatures.
- 2. Section 2: Log file analysis using Zeek signatures.
- 3. Section 3: Modifying Zeek signatures for advanced pattern matching.

### 1 Introduction to Zeek signatures

Following the introduction of developing and implementing basic Zeek scripts, we can now begin generating Zeek signatures. Introduced in the beginning of this lab series, the Zeek event-based engine is the primary architecture for running Zeek as an efficient intrusion detection system. The Zeek event-based engine predominantly utilizes the extensive scripting language to develop policies in order to define the steps and notifications necessary to handle anomalies and exceptions.

However, oftentimes it is simpler to create a predetermined string, known as a signature, and parse packet capture files for the specific signature. Because signatures are used for low-level pattern matching, the Zeek signature framework does not provide the same indepth functionality as the Zeek scripting language for its event-based engine. Zeek signatures are used to quickly aggregate related network packets through signature matching before analysts can perform further, in-depth analysis on such traffic.

It is important to understand and be familiar with signatures due to their widespread usage across many related Intrusion Detection Systems and application-level firewalls. Separate from Zeek, many alternative IDS, such as the popular *Snort*, rely on signaturebased pattern matching for anomaly and malicious event detection. Therefore, in operational cybersecurity environments that analyze network traffic to mitigate and prevent malicious events, understanding Zeek's signature framework adds an additional tool for developing a comprehensive IDS.

This lab will begin by introducing Zeek signatures, detailing their unique file type, how to load them into the Zeek event-based engine, and include a number of examples of leveraging signature matching for log file analysis.

# 1.1 Zeek signature format

The signature below depicts a basic network traffic signature. Depending on their usage, signatures can either include stricter requirements, or be more lax to encompass a larger portion of the processed data.

```
1 * signature HTTP-sig {
2    ip-proto == tcp
3    dst-port == 80
4    payload /POST/
5    event "Found HTTP POST!"
6 }
```

- 1. This line defines a new *signature* object, with the name HTTP-sig.
- 2. Defines the desired match's transport protocol to be TCP.
- 3. Defines the desired match's destination port to be 80.
- 4. Defines the desired match's payload to contain the regular expression equivalent to 'POST'.
- 5. Defines an event if the match is found. Currently, the event will post a "HTTP Packet Found!" message; however, these events can be developed with a more complex functionality if the need arises.

This signature can be loaded into the Zeek signature framework during network traffic analysis, in which Zeek will attempt to match packets with the signature's details. While each individual packet can only be matched one-time, multiple signatures can be applied to any arbitrary data.

Additional signatures and their included variables are outlined and explained in Zeek's official documentation. To access the following link, users must have access to an external computer connected to the Internet, because the Zeek Lab topology does not have an active Internet connection.

```
https://docs.zeek.org/en/current/frameworks/signatures.html
```

#### 1.2 Creating and using Zeek signatures

Similar to Zeek's policy scripting framework, Zeek signatures are saved in separate files denoted by the .sig file extension. There are three ways to initialize Zeek for network traffic analysis while leveraging the Zeek signature framework:

1. When initializing Zeek from the terminal, include the additional solution:

zeek -r <pcap\_file\_location> -s <signature\_file\_location>

- zeek: command to invoke Zeek.
- -r: option signifies to Zeek that it will be reading from an offline file.

- cpcap file location>: indicates the pcap file location.
- -s: option signifies to Zeek that the next file contains signatures.
- <script location>: indicates the script location.
- 2. When creating a Zeek policy script, include the @load-sigs directive:

```
1 @load-sigs
2
3 module ZeekScript;
4
5 * export{
6     /* Append and define new log stream parameters */
7 }
```

3. When creating a Zeek policy script, extend the Zeek global <u>signature\_files</u> variable by appending the += operator followed by the signature file:

```
1 @load-sigs
2
3 module ZeekScript;
4
5 redef signature_files += "signature_file_path.sig"
```

#### 1.3 Zeek's default signature framework

This section introduces the default Zeek signature file that is compiled and included after Zeek has been installed.

While this default Zeek script includes scan-based detection, it will not correctly identify every unique anomaly that may be encountered. However, it does provide a comprehensive starter code that can be reviewed and customized to understand the Zeek signature framework.

The default Zeek signature file is named *main.zeek*. More information on this script can be found in Zeek's documentation pages. To access the following link, users must have access to an external computer connected to the Internet, because the Zeek Lab topology does not have an active Internet connection.

```
https://docs.zeek.org/en/current/scripts/base/frameworks/signatures/main.zeek.h
tml
```

The file has been copied into the Zeek lab workspace directory and renamed to *ZeekSignatureFramework.zeek* for ease of access and name-reference clarity.

| 1 • | type Action: enum {                                                          |
|-----|------------------------------------------------------------------------------|
| 2   | <pre>## Ignore this signature completely (even for scan detection).</pre>    |
| 3   | ## Don't write to the signatures logging stream.                             |
| 4   | SIG_IGNORE,                                                                  |
| 5   | ## Process through the various aggregate techniques, but don't               |
| 6   | <pre>## report individually and don't write to the signatures logging</pre>  |
| 7   | ## stream.                                                                   |
| 8   | SIG_QUIET,                                                                   |
| 9   | ## Generate a notice.                                                        |
| 10  | SIG_LOG,                                                                     |
| 11  | <pre>## The same as :zeek:enum:`Signatures::SIG_LOG`, but ignore for</pre>   |
| 12  | ## aggregate/scan processing.                                                |
| 13  | SIG_FILE_BUT_NO_SCAN,                                                        |
| 14  | ## Generate a notice and set it to be alarmed upon.                          |
| 15  | SIG_ALARM,                                                                   |
| 16  | ## Alarm once per originator.                                                |
| 17  | SIG_ALARM_PER_ORIG,                                                          |
| 18  | ## Alarm once and then never again.                                          |
| 19  | SIG_ALARM_ONCE,                                                              |
| 20  | ## Count signatures per responder host and alarm with the                    |
| 21  | <pre>## :zeek:enum:`Signatures::Count_Signature` notice if a threshold</pre> |
| 22  | <pre>## defined by :zeek:id:`Signatures::count_thresholds` is reached.</pre> |
| 23  | SIG_COUNT_PER_RESP,                                                          |
| 24  | ## Don't alarm, but generate per-orig summary.                               |
| 25  | SIG_SUMMARY,                                                                 |
| 26  | };                                                                           |

The figure above shows the options for signature match events within the *ZeekSignatureFramework.zeek* file. The options are explained as follows. Each number represents the respective line number:

4. **SIG\_IGNORE**: if a signature is matched, do not write to the logging stream.

8. <u>SIG QUIET</u>: if a signature is matched, process the included events but do not write to the logging stream.

10. **SIG LOG**: if a signature is matched, generate a notice.

13. <u>SIG\_FILE\_BUT\_NO\_SCAN</u>: if a signature is matched and does not meet scan thresholds, write to the logging stream.

15. SIG\_ALARM: if a signature is matched, generate a notice and set an alarm.

17. <u>SIG\_ALARM\_PER\_ORIG</u>: if a signature is matched, generate a notice and set an alarm once per host that triggered the match.

19. <u>SIG ALARM ONCE</u>: if a signature is matched, generate a notice and set an alarm only one time, no matter the number of matches.

23. <u>SIG\_COUNT\_PER\_RESP</u>: if a signature is matched, create a running count per responder host to compare against developed thresholds to identify and exclude scan traffic.

23. <u>SIG\_SUMMARY</u>: generate a summary of all matched signatures based on the unique hosts that triggered a signature match.

Additional options and signature-specific events can be created using the Zeek scripting framework. Furthermore, Lab 8 of this series will enumerate upon the aforementioned scan thresholds and how Zeek determines if a host is probing a network.

```
1 • type Info: record {
       ## The network time at which a signature matching type of event
 2
       ## to be logged has occurred.
3
4
       ts: time
                              &log;
5
       ## A unique identifier of the connection which triggered the
       ## signature match event.
6
7
       uid: string &log &optional;
8
       ## The host which triggered the signature match event.
9
       src addr: addr &log &optional;
10
       ## The host port on which the signature-matching activity
11
       ## occurred.
12
                              &log &optional;
       src port:
                  port
13
       ## The destination host which was sent the payload that
14
       ## triggered the signature match.
15
       dst addr:
                  addr
                              &log &optional;
       ## The destination host port which was sent the payload that
16
17
       ## triggered the signature match.
18
       dst_port: port &log &optional;
19
       ## Notice associated with signature event.
20
       note: Notice::Type &log;
21
       ## The name of the signature that matched.
22
       sig id: string &log &optional;
       ## A more descriptive message of the signature-matching event.
23
24
       event msg: string &log &optional;
25
       ## Extracted payload data or extra message.
26
       sub_msg: string &log &optional;
27
       ## Number of sigs, usually from summary count.
28
       sig_count: count &log &optional;
29
       ## Number of hosts, from a summary count.
30
       host count: count &log &optional;
31 };
```

The figure above shows the variables that store signature-specific packet information accessed in the *ZeekSignatureFramework.zeek* file. These variables can be accessed to extract the stored information for notifications and warnings. Furthermore, each variable can be printed to the logging stream, following the Zeek log file format reviewed in previous labs. Each variable is explained by its proceeding comments, denoted by the H character.

# 2 Log file analysis using Zeek signatures

With Zeek's signature framework, we can create specific pattern-based signature filters to be applied during packet capture analysis. This section shows example signatures and their usage for network analysis.

#### 2.1 Starting a new instance of Zeek

**Step 1.** From the top of the screen, click on the *Client* button as shown below to enter the *Client* machine.

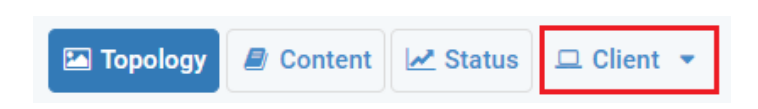

**Step 2.** The *Client* machine will now open, and the desktop will be displayed. On the left side of the screen, click on the LXTerminal icon as shown below.

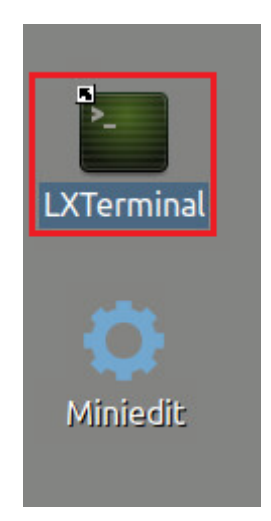

**Step 3.** Start Zeek by entering the following command on the terminal. This command enters Zeek's default installation directory and invokes Zeekctl tool to start a new instance. To type capital letters, it is recommended to hold the Shift key while typing rather than using the Caps key. When prompted for a password, type password and hit Enter.

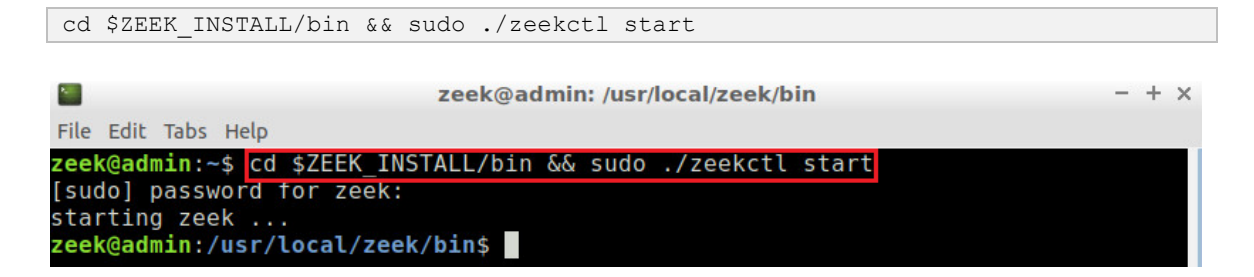

A new instance of Zeek is now active, and we are ready to proceed to the next section of the lab.

#### 2.2 Viewing a premade Zeek signature file

**Step 1.** Navigate to the *Lab-Scripts* directory.

```
cd ~/Zeek-Labs/Lab-Scripts/
```

|                                  | zeek@admin: ~/Zeek-Labs/Lab-Scripts                   |
|----------------------------------|-------------------------------------------------------|
| File Edit Tabs He                | lp                                                    |
| zeek@admin:~\$<br>zeek@admin:~/Z | cd ~/Zeek-Labs/Lab-Scripts/<br>eek-Labs/Lab-Scripts\$ |

Step 2: Display the contents of the *lab7\_sec2-2.sig* file using <u>n1</u>.

| nl   | lab   | 7_sec2-2.sig                                                |       |
|------|-------|-------------------------------------------------------------|-------|
|      |       |                                                             |       |
|      |       | zeek@admin: ~/Zeek-Labs/Lab-Scripts                         | - + × |
| File | Edit  | Tabs Help                                                   |       |
| zee  | k@adı | <pre>min:~/Zeek-Labs/Lab-Scripts\$ nl lab7_sec2-2.sig</pre> |       |
|      | 1     | signature HTTP-POST-sig{                                    |       |
|      | 2     | ip-proto == tcp                                             |       |
|      | 3     | dst-port == 80                                              |       |
|      | 4     | payload /POST/                                              |       |
|      | 5     | event "Found HTTP Post"                                     |       |
|      | 6     | }                                                           |       |
|      | 7     | signature HTTP-GET-sig{                                     |       |
|      | 8     | ip-proto == tcp                                             |       |
|      | 9     | dst-port == 80                                              |       |
|      | 10    | payload /GET/                                               |       |
|      | 11    | event "Found HTTP Request"                                  |       |
|      | 12    |                                                             |       |
| zee  | k@ad  | min:~/Zeek-Labs/Lab-Scripts\$                               |       |

This signature file contains two signatures to be matched during network traffic analysis and is explained as follows. Each number represents the respective line number:

- 1. This line defines a new *signature* object, with the name *HTTP-POST-sig*.
- 2. Defines the desired match's transport protocol to be TCP.
- 3. Defines the desired match's destination port to be 80.
- 4. Defines the desired match's payload to contain the regular expression equivalent to 'POST'.
- 5. Defines an event if the match is found. Currently, the event will post a "Found HTTP Post" message.
- 7. This line defines a new *signature* object, with the name *HTTP-GET-sig*.
- 8. Defines the desired match's transport protocol to be TCP.
- 9. Defines the desired match's destination port to be 80.
- 10. Defines the desired match's payload to contain the regular expression equivalent to 'GET'.
- 11. Defines an event if the match is found. Currently, the event will post a "Found HTTP Request" message.

#### 2.3 Executing the premade Zeek signature file

**Step 1.** Navigate to the *TCP-Traffic* directory.

cd ../TCP-Traffic/

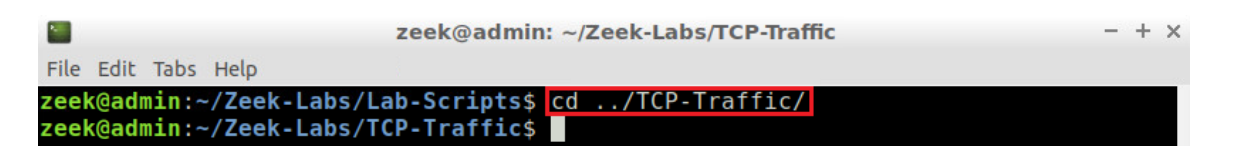

**Step 2.** Process the *smallFlows.pcap* packet capture file using the signature file *lab7\_sec2-2.sig.* It is possible to use the tab key to autocomplete the longer paths.

| <pre>zeek -r/Sample-PCAP/smallFlows.pcap -s/Lab-Scripts/lab7_sec2-2.sig</pre>       |     |    |   |
|-------------------------------------------------------------------------------------|-----|----|---|
|                                                                                     |     |    |   |
| Zeek@admin: ~/Zeek-Labs/TCP-Traffic                                                 | -   | +  | × |
| File Edit Tabs Help                                                                 |     |    |   |
| <pre>zeek@admin:~/Zeek-Labs/TCP-Traffic\$ zeek -r/Sample-PCAP/smallFlows.pcap</pre> | - 9 | ς. |   |
| /Lab-Scripts/lab7 sec2-2.sig                                                        |     |    |   |
| zeek@admin:~/Zeek-Labs/TCP-Traffic\$                                                |     |    |   |

Step 3. List the generated log files in the current directory.

| ls                                                                                                    |                                           |
|----------------------------------------------------------------------------------------------------|-------------------------------------------|
| zeek@admin: ~/Z                                                                                                    | eek-Labs/TCP-Traffic – + ×                |
| File Edit Tabs Help                                                                                                    |                                           |
| <pre>zeek@admin:~/Zeek-Labs/TCP-Traffic\$ ls conn.log dpd.log notice.log dhcp.log files.log packet_filter.log dns.log http.log signatures.log zeek@admin:~/Zeek-Labs/TCP-Traffic\$</pre> | snmp.log x509.log<br>ssl.log<br>weird.log |

A new log file that has not been previously introduced is now displayed: *signatures.log*. This log file will contain all signature matches and their corresponding events and notices.

**Step 4.** View the contents of the *signatures.log* file using the gedit text editor.

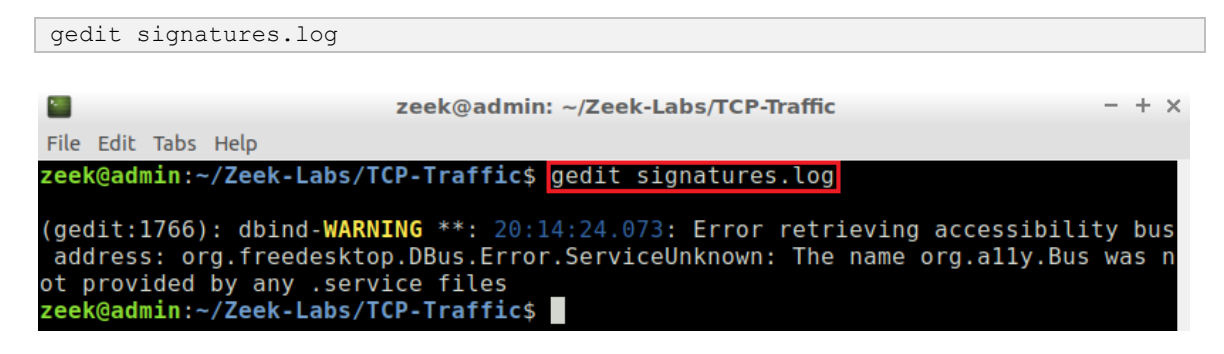

| Open 🕶    | F        |                        |          |            |           |       |             | signatu<br>~/Zeek-Labs | res.log<br>/TCP-Traffic |          |          |          |          |           | Save      |        |        | ×      |
|-----------|----------|------------------------|----------|------------|-----------|-------|-------------|------------------------|-------------------------|----------|----------|----------|----------|-----------|-----------|--------|--------|--------|
| #separat  | or \x09  |                        |          |            |           |       |             |                        |                         |          |          |          |          |           |           |        |        | ٦      |
| #set sepa | arator   | ,                      |          |            |           |       |             |                        |                         |          |          |          |          |           |           |        |        |        |
| #empty f: | ield     | (empty)                |          |            |           |       |             |                        |                         |          |          |          |          |           |           |        |        |        |
| #unset f  | ield     | -                      |          |            |           |       |             |                        |                         |          |          |          |          |           |           |        |        |        |
| #path :   | signatu  | res                    |          |            |           |       |             |                        |                         |          |          |          |          |           |           |        |        |        |
| #open 3   | 2020-03  | 14-20-1                | 13-17    |            |           |       |             |                        |                         |          |          |          |          |           |           |        |        |        |
| #fields   | ts       | uid                    | src_ad   | ldr        | src_por   | t     | dst_add     | lr.                    | dst_por                 | t        | note     | sig_id   | event_m  | sg        | sub_msg   |        |        |        |
| sig_coun  | t        | host_co                | ount     |            |           |       |             |                        |                         |          |          |          |          |           |           |        |        |        |
| #types    | time     | string                 | addr     | port       | addr      | port  | enum        | string                 | string                  | string   | count    | count    |          |           |           |        |        |        |
| 12959815  | 42.48440 | 99                     | CQisOD   | XT6RApT9   | FHh       | 192.  | 168.3.131   | 57011                  | 72.14.2                 | 13.138   | 80       | Signatu  | res::Sen | sitive Si | gnature   | HTTP-G | ET-    |        |
| sig       | 192.168  | 3.131:                 | Found H  | ITTP Requ  | est       | GET   | /complete/s | earch?cl               | ient=chr                | ome&hl=e | n-US&q=c | r HTTP/1 | .1\x0d\x | 0aHost:   |           |        |        |        |
| clients1  | .google  | .ca\x0d\               | x0aConn  | ection:    | keep-aliv | e\x0d | \x0aUser-Ag | jent: Moz              | illa/5.0                | (Window  |          | -        | -        |           |           |        |        |        |
| 12959815  | 42.7274  | 59                     | C713r4   | 3nGTMxJo   | Bpug      | 192.  | 168.3.131   | 55950                  | 72.14.2                 | 13.102   | 80       | Signatu  | res::Sen | sitive_Si | gnature   | HTTP-G | ET-    |        |
| sig       | 192.168  | 3.131:                 | Found H  | ITTP Requi | est       | GET   | /complete/s | earch?cl               | ient=chr                | ome&hl=e | n-US&q=m | sn HTTP/ | 1.1\x0d\ | x0aHost:  |           |        |        |        |
| clients1  | .google  | .ca\x0d\               | x0aConn  | ection:    | keep-aliv | e/x0d | \x0aUser-Ag | ent: Moz               | illa/5.0                | (Windo.  | ••       | · .      | -        |           |           |        |        |        |
| 12959815  | 43.18279 | 93                     | C8HaSy   | 3s9Hz4gR   | WETb      | 192.  | 168.3.131   | 55953                  | 65.55.2                 | 06.209   | 80       | Signatu  | res::Sen | sitive_Si | gnature   | HTTP-G | ET-    |        |
| sig       | 192.168  | .3.131:                | Found H  | TTP Requ   | est       | GET   | / HTTP/1.1\ | x0d\x0aH               | ost: msn                | .ca\x0d\ | x0aConne | ction: k | eep-aliv | e\x0d\x0a | Accept:   | applic | ation/ | *<br>- |
| xml,appl: | ication, | <pre>/xhtml+&gt;</pre> | cml,text | /html;q=   | 0.9,text/ | plain | ;q=0.8,imag | je/p                   | Summer 10               |          |          |          |          |           |           |        |        |        |
| 12959815  | 43.3540  | 15                     | CiOCuG   | 4zRGE0BY   | RRC5      | 192.  | 168.3.131   | 55954                  | 65.55.1                 | 7.37     | 80       | Signatu  | res::Sen | sitive_Si | .gnature  | HTTP-G | ET -   |        |
| sig       | 192.168  | .3.131:                | Found H  | TTP Requ   | est       | GET   | / HTTP/1.1\ | x0d\x0aH               | ost: ca.                | msn.com\ | x0d\x0aC | onnectio | n: keep- | alive\x0d | l\x0aAcce | pt:    |        |        |
| applicat: | ion/xml  | applica                | ation/xh | tml+xml,   | text/html | ;q=0. | 9,text/plai | n;q=0.8,               | ima                     | -        | -        |          |          |           |           |        |        |        |
| 12959815  | 43.4746  | 36                     | CY51nn   | 32umCReI   | iRJ6      | 192.  | 168.3.131   | 55955                  | 207.46.                 | 148.38   | 80       | Signatu  | res::Sen | sitive_Si | gnature   | HTTP-G | ET-    |        |
| sig       | 192.168  | 3.131:                 | Found H  | TTP Requ   | est       | GET   | /action/MMN | I_Homepag              | e HTTP/1                | .1\x0d\x | 0aHost:  | view.atd | mt.com\x | 0d\x0aCon | nection:  | keep-  |        |        |
| alive\x0  | d\x0aRe  | ferer: h               | nttp://c | a.msn.com  | m/\x0d\x0 | aAcce | pt: */*\x0d | l\x0aUser              | -Agent:                 | Mozil    | -        | -        |          |           |           |        |        |        |
| 12959815  | 43.4746  | 36                     | -        | 192.16     | 8.3.131   | -     | -           | -                      | Signatu                 | res::Mul | tiple_Si | g_Respon | ders     | HTTP-GET  | -sig      | Found  | HTTP   |        |
| Request   | 192.168  | 3.131 h                | nas trig | gered si   | gnature H | TTP-G | ET-sig on 5 | i hosts                | 3                       | 5        |          |          |          |           |           |        |        |        |
| 12959815  | 43.5280  | 38                     | CGs8Lp   | 42K5AcPy   | HNC9      | 192.  | 168.3.131   | 55956                  | 66.235.                 | 139.121  | 80       | Signatu  | res::Sen | sitive_Si | gnature   | HTTP-G | ET-    |        |
| sig       | 192.168  | 3.131:                 | Found H  | ITTP Requ  | est       | GET   | /b/ss/msnpo | ortalhome              | pagecaen                | /1/H.7-p | dv-2/s84 | 49591910 | 0008?    |           |           |        |        |        |
| [AQB]&ndl | h=1&t=2  | 5%2F0%2F               | 2011%20  | 10%3A52%   | 3A23%202% | 20480 | &ns=msnport | al&pageN               | ame=MSN%                | 2        | -        | -        |          |           |           |        |        |        |
| 12959815  | 43.5361  | 59                     | CGP8ri   | RzMRKnZY   | HH5       | 192.  | 168.3.131   | 55957                  | 65.55.5                 | .232     | 80       | Signatu  | res::Sen | sitive_Si | gnature   | HTTP-G | ET-    |        |
| sig       | 192.168  | 3.131:                 | Found H  | ITTP Requ  | est       | GET   | /ADSAdClien | t31.dll?               | GetSAd=&                | DPJS=0&P | N=MSFT&P | G=CAE9TX | &AP=1389 | HTTP/1.1  | \x0d\x0a  | Host:  |        |        |
| rad.msn.  | com\x0d  | x0aConr                | nection: | keep-al    | ive\x0d\x | 0aRef | erer: http: | //ca.msn               |                         | -        | -        |          |          |           |           |        |        |        |

The file is explained as follows:

- The red box indicates the name of the signature that was matched.
- The orange box indicates the event or message that was included when defining the signature.
- The blue box indicates the packet payload that was matched against the input signatures.

**Step 5.** Click the mark to close the gedit window. Clear the contents of the TCP-Traffic directory.

```
./../Lab-Scripts/lab_clean.sh
```

| zeek@admin: ~/Zeek-Labs/TCP-Traffic                                                                              | - | + | × |
|----------------------------------------------------------------------------------------------------|---|---|---|
| File Edit Tabs Help                                                                                              |   |   |   |
| <pre>zeek@admin:~/Zeek-Labs/TCP-Traffic\$ .//Lab-Scripts/lab clean.sh zeek@admin:~/Zeek-Labs/TCP-Traffic\$</pre> |   |   |   |

#### 3 Executing Zeek signature matching for network traffic analysis

This section modifies the existing signature file to generate additional signature events and notices. We will be modifying the previous signatures from TCP-based HTTP messages to UDP-based SNMP and DNS messages.

#### 3.1 Modifying the premade Zeek signature file

**Step 1.** View the contents of the *lab7\_sec3-1.sig* file using <u>n1</u>.

```
nl ../Lab-Scripts/lab7_sec3-1.sig
```

|      |       |       |        | zeek@admi        | n: ~/Ze | eek-Lab | s/Lab-Se | ripts  |       |        |    |
|------|-------|-------|--------|------------------|---------|---------|----------|--------|-------|--------|----|
| File | Edit  | Tabs  | Help   |                  |         |         |          |        |       |        |    |
| zeel | k@adi | min:~ | /Zeek- | Labs/Lab-Scripts | \$ nl . | /Lab-   | Script   | s/lab7 | _sec. | 8-1.si | .g |
|      | 1     | sign  | ature  | SNMP-REQUEST-sig | {       |         |          |        |       |        |    |
|      | 2     |       | ip     | -proto == udp    |         |         |          |        |       |        |    |
|      | 3     |       | ds     | t-port == 161    |         |         |          |        |       |        |    |
|      | 4     |       | ev     | ent "Found SNMP  | Reques  | st"     |          |        |       |        |    |
|      | 5     | }     |        |                  |         |         |          |        |       |        |    |
|      | 6     | sign  | ature  | SNMP-RESPONSE-si | g {     |         |          |        |       |        |    |
|      | 7     |       | ip     | -proto == udp    |         |         |          |        |       |        |    |
|      | 8     |       | ds     | t-port == 52400  |         |         |          |        |       |        |    |
|      | 9     |       | ev     | ent "Found SNMP  | Respor  | nse"    |          |        |       |        |    |
|      | 10    | }     |        |                  |         |         |          |        |       |        |    |
|      | 11    | sign  | ature  | DNS-REQUEST-sig{ |         |         |          |        |       |        |    |
|      | 12    |       | ip     | -proto == udp    |         |         |          |        |       |        |    |
|      | 13    |       | ds     | t-port == 53     |         |         |          |        |       |        |    |
|      | 14    |       | ev     | ent "Found DNS R | equest  | ."      |          |        |       |        |    |
|      | 15    | }     |        |                  |         |         |          |        |       |        |    |
| zeel | k@adi | min:~ | /Zeek- | Labs/Lab-Scripts | \$      |         |          |        |       |        |    |

**Step 2.** Open the *lab7\_sec3-1.sig* file with the gedit text editor.

```
gedit ../Lab-Scripts/lab7_sec3-1.sig

zeek@admin: ~/Zeek-Labs/TCP-Traffic - + ×
File Edit Tabs Help
zeek@admin: ~/Zeek-Labs/TCP-Traffic$ gedit ../Lab-Scripts/lab7_sec3-1.sig
(gedit:1904): dbind-WARNING **: 20:20:33.292: Error retrieving accessibility bus
address: org.freedesktop.DBus.Error.ServiceUnknown: The name org.ally.Bus was n
ot provided by any .service files
(gedit:1904): Gtk-WARNING **: 20:20:33.341: Attempting to read the recently used
resources file at '/home/zeek/.local/share/recently-used.xbel', but the parser
failed: Failed to open file "/home/zeek/.local/share/recently-used.xbel": Permis
sion denied.
zeek@admin:~/Zeek-Labs/TCP-Traffic$
```

**Step 3.** Update the *lab7\_sec3-1.sig* file to include the following signatures. Then, close out the gedit once finish editing.

```
signature SNMP-REQUEST-sig{
    ip-proto == udp
    dst-port == 161
    event "Found SNMP Request"
}
signature SNMP-RESPONSE-sig{
    ip-proto == udp
    dst-port == 52400
    event "Found SNMP Response"
}
signature DNS-REQUEST-sig{
    ip-proto == udp
    dst-port == 53
    event "Found DNS Request"
}
```

```
*lab7_sec3-1.sig
 Open 🔻
          F
                                                                    -/Zeek-Labs/Lab-Scripts
signature SNMP-REQUEST-sig{
        ip-proto == udp
        dst-port == 161
        event "Found SNMP Request"
}
signature SNMP-RESPONSE-sig{
        ip-proto == udp
        dst-port == 52400
        event "Found SNMP Response"
}
signature DNS-REQUEST-sig{
        ip-proto == udp
        dst-port == 53
        event "Found DNS Request"
}
```

#### 3.2 Executing the updated Zeek signature file

**Step 1.** Process the *smallFlows.pcap* packet capture file using the signature file *lab7\_sec3-1.sig.* It is possible to use the tab key to autocomplete the longer paths.

```
zeek -r ../Sample-PCAP/smallFlows.pcap -s ../Lab-Scripts/lab7_sec3-1.sig
zeek@admin: ~/Zeek-Labs/TCP-Traffic - + x
File Edit Tabs Help
zeek@admin:~/Zeek-Labs/TCP-Traffic$ Zeek -r ../Sample-PCAP/smallFlows.pcap -s ..
/Lab-Scripts/lab7_sec3-1.sig
zeek@admin:~/Zeek-Labs/TCP-Traffic$
```

Step 2. List the generated log files in the current directory.

| ls                                                                                                    |                                                                                             |                    |
|----------------------------------------------------------------------------------------------------|---------------------------------------------------------------------------------------------|--------------------|
| 2 Z                                                                                                    | eek@admin: ~/Zeek-Labs/                                                                     | /TCP-Traffic – + × |
| File Edit Tabs Help                                                                                                    |                                                                                             |                    |
| <pre>zeek@admin:~/Zeek-Labs/TCP conn.log dpd.log notic dhcp.log files.log packe dns.log http.log signa zeek@admin:~/Zeek-Labs/TCP</pre> | -Traffic\$ ls<br>e.log snmp.log<br>t_filter.log ssl.log<br>tures.log weird.lo<br>-Traffic\$ | g x509.log<br>og   |

The *signatures.log* file has been recreated and will contain the newly updated signature matches.

**Step 3.** View the contents of the *signatures.log* file using the <u>gedit</u> text editor. Then, close out the gedit once finish examining the new file content.

```
gedit signatures.log
```

|                                                                                                    | zeel                                                             | c@admin:                                           | ~/Ze            | ek-Labs/TC                | P-Traf         | fic                                | - + :                      |
|----------------------------------------------------------------------------------------------------|------------------------------------------------------------------|----------------------------------------------------|-----------------|---------------------------|----------------|------------------------------------|----------------------------|
| File Edit Tabs Help                                                                                                    |                                                                  |                                                    |                 |                           |                |                                    |                            |
| zeek@admin:~/Zee                                                                                                    | k-Labs/TCP-Ti                                                    | raffic\$                                           | gedit           | : signatur                | es.l           | og                                 |                            |
| (gedit:1442): db<br>address: org.fr<br>ot provided by a<br>zeek@admin:~/Zee                                                | ind-WARNING *<br>eedesktop.DBu<br>ny .service f<br>k-Labs/TCP-Tu | **: 14:4<br>us.Error<br>files<br>r <b>affic</b> \$ | 4:48.<br>.Serv  | 194: Erro<br>viceUnknow   | or re<br>/n: T | trieving access<br>he name org.all | ibility bus<br>y.Bus was r |
| Open -                                                                                                    |                                                                  |                                                    | signatu         | res.log                   |                |                                    | Save =                     |
| <pre>#separator \x09 #set_separator , #empty_field (empty) #unset_field - #path signatures #open 2020-03-15-14-42-18</pre> |                                                                  |                                                    |                 |                           |                |                                    |                            |
| #fields ts uid src_<br>sig count host count                                                                                | addr src_port                                                    | dst_add                                            | -               | dst_port                  | note           | sig_id event_msg :                 | sub_msg                    |
| #types time string addr<br>1295981655.843173 Ch4I                                                                          | port addr po<br>fz23dedK6z00Mf 10                                | ort enum<br>0.0.2.15                               | string<br>49796 | string string<br>10.0.2.3 | count<br>53    | count<br>Signatures::Sensitive Sig | nature DNS-REQUEST         |
| sig 10.0.2.15: Found DNS<br>1295981655.926096 C6ht<br>sig 10.0.2.15: Found DNS                                             | qQ2iBqdCN3tAE5 16<br>Request (empty) -                           | .0.2.15                                            | 50559           | 10.0.2.3                  | 53             | Signatures::Sensitive_Sig          | gnature DNS-REQUEST        |
| 1295981658.781806 CTzq                                                                                                    | Jplsof9eUhmMpa 16                                                | 0.0.2.15                                           | 54657           | 10.0.2.3                  | 53             | Signatures::Sensitive_Sig          | gnature DNS-REQUEST        |
| 1295981658.854004 C5vx                                                                                                    | 411tVLQaGd7DI5 10                                                | .0.2.15                                            | 57524           | 10.0.2.3                  | 53             | Signatures::Sensitive_Sig          | gnature DNS-REQUEST        |
| 1295981659.567918 CyUW                                                                                                    | NQ14mIGNAM7j3j 10                                                | .0.2.15                                            | 54795           | 10.0.2.3                  | 53             | Signatures::Sensitive_Sig          | gnature DNS-REQUEST        |
| sig 10.0.2.15: Found DNS                                                                                                   | Request (empty) -                                                |                                                    |                 |                           |                |                                    |                            |

61870 10.0.2.3

64982 10.0.2.3

57632 10.0.2.3

62310 10.0.2.3

59794 10.0.2.3

58511 10.0.2.3

59365 10.0.2.3 53

10.0.2.15 61133 10.0.2.3

161

53

53

Signatures::Sensitive\_Signature DNS-REQUEST-

Signatures::Sensitive\_Signature DNS-REQUEST-

53 Signatures::Sensitive Signature DNS-REQUEST-

53 Signatures::Sensitive\_Signature DNS-REQUEST-

53 Signatures::Sensitive\_Signature DNS-REQUEST-

53 Signatures::Sensitive\_Signature DNS-REQUEST-

53 Signatures::Sensitive\_Signature DNS-REQUEST-

Signatures::Sensitive Signature DNS-REQUEST-

58971 10.0.2.3 53 Signatures::Sensitive\_Signature DNS-REQUEST-

192.168.3.131 52400 Signatures::Sensitive Signature SNMP-

10.0.2.15 59686 10.0.2.3 53 Signatures::Sensitive Signature DNS-REQUEST-

192.168.3.131 52400 192.168.3.99 161 Signatures::Sensitive\_Signature SNMP-

10.0.2.15

10.0.2.15

10.0.2.15

10.0.2.15

10.0.2.15

10.0.2.15

10.0.2.15

10.0.2.15

192.168.3.99

(empty)

(empty) -

| The file | is | explai | ned as  | follows:    |
|----------|----|--------|---------|-------------|
| THC IIIC | 15 | CAPIUI | iica as | 1011010103. |

 sig
 10.0.2.15:
 Found DMS
 Request
 (empty)

 1295981659.783932
 Cqh2xIISLGXl20wJt4
 sig
 10.0.2.15:
 Found DMS
 Request (empty)

 1295981660.144937
 CEIl9BpY4uXc0D1ka
 CEIl9BpY4uXc0D1ka
 CEIl9BpY4uXc0D1ka

</tabular

1295981660.144937 CEI19BpY4UXc0Dlka sig 10.0.2.15: Found DNS Request (empty) 1295981663.533829 CBY6602rdUV0KEIb16 sig 10.0.2.15: Found DNS Request (empty) 1295981664.266166 C5ovQAF61YGPi6Hic sig 10.0.2.15: Found DNS Request (empty) 1295981664.492158 C9TKqM7eY4clREqyg in 0.0.2.15: Found DNS Request (empty)

1295981064.492130 sig 10.0.2.15: Found DNS Request (empty) 1295981665.894416 CV38BD3vTNI7rARZue sig 10.0.2.15: Found DNS Request (empty) 1295981668.295083 Cn6chsplhTmXLqTzc 19.0.2.15: Found DNS Request (empty)

 1295981685.22/252
 CXKUNXIUSB0QLKIma

 sig
 16.0.2.15:
 Found DNS Request (empty)

 1295981696.667788
 CONHMjiCbbAgLibDa
 I

 sig
 16.0.2.15:
 Found DNS Request (empty)
 I

 12959811.1656223
 CLWqCTAPbKM3BRCSg
 I
 I

 sig
 10.0.2.15:
 Found DNS Request (empty)
 I

 sig
 10.0.2.15:
 Found DNS Request (empty)
 I

1295981711.65o223 CLWqCLAPDKM3BKCSg 10 sig 10.0.2.15: Found DNS Request (empty) -1295981744.511002 CZx0Ux3gaud2WgVwxg 19 REQUEST-sig 192.168.3.131: Found SNMP Request

CZx0Ux3gaud2WgVwxg

192.168.3.99: Found SNMP Response

 1295981608.20083
 Ch6Ch5pln1mALq12C

 sig
 10.0.2.15:
 Found DNS Request (em

 1295981685.227252
 CXKqnx1TuS8bqIRIma

 sig
 10.0.2.15:
 Found DNS Request (em

QUEST-sig 1 95981744.570907

RESPONSE-sig

- The red box indicates the DNS-REQUEST-sig signature match as well as the ٠ triggered IP address and event message.
- The orange box indicates the SNMP-REQUEST-sig signature match as well as the • triggered IP address and event message.
- The blue box indicates the SNMP-RESPONSE-sig signature match as well as the ٠ triggered IP address and event message.

#### 3.3 Closing the current instance of Zeek

After you have finished the lab, it is necessary to terminate the currently active instance of Zeek. Shutting down a computer while an active instance persists will cause Zeek to shut down improperly and may cause errors in future instances.

Step 1. Stop Zeek by entering the following command on the terminal. If required, type password as the password. If the Terminal session has not been terminated or closed, you may not be prompted to enter a password. To type capital letters, it is recommended to hold the Shift key while typing rather than using the Caps key.

| cd \$ZEEK_INSTALL/bin && sudo ./zeekctl stop |       |
|----------------------------------------------|-------|
|                                              |       |
| zeek@admin: /usr/local/zeek/bin              | - + × |
| File Edit Tabs Help                          |       |
| <b>zeek@admin</b> :~\$                       |       |
| [sudo] password for zeek:                    |       |
| stopping zeek                                |       |
|                                              |       |

Concluding this lab, we have introduced the Zeek signature framework. Leveraging pattern matching, Zeek signatures can be used to quickly discover packets that follow predetermined formats, while employing a low-level framework for generating warnings and notifications.

### References

- 1. "Signature framework", Zeek user manual, [Online], Available: https://docs.zeek.org/en/stable/frameworks/signatures.html
- 2. "Logging framework", Zeek user manual, [Online], Available: https://docs.zeek.org/en/stable/frameworks/logging.html#streams
- 3. "Monitoring HTTP traffic", Zeek user manual, [Online], Available: https://docs.zeek.org/en/stable/examples/httpmonitor/
- 4. "Writing scripts", Zeek user manual, [Online], Available: https://docs.zeek.org/en/stable/examples/scripting/#the-event-queue-andevent-handlers.